## 如何於iOS上連接W-E1 (以EOS 7D MARK II為例) How to connect W-E1 with iOS (EOS 7D MARK II as an example)

- \*\* 請點擊以下連結,更新相機的韌體版本至1.1.0(韌體更新及更新步驟的檔案放於同一個資料夾內) http://support-hk.canon-asia.com/contents/HK/TC/0400268502.html
- \*\* Please click the URL below to update the camera firmware to Version 1.1.0 (Firmware update and update procedures in the same folder) http://support-hk.canon-asia.com/contents/HK/EN/0400268602.html
  - 按 [MENU] , 在 [<sup>1</sup>] 設定頁下,選擇 [Wi-Fi 功能] ,然後按下 [SET] 按鈕
    - Press "MENU", under the [12] tab, select [Wi-Fi function], then press [SET]

| 🙆 AF 🕒     | <u>.</u> |
|------------|----------|
|            | SET UP3  |
| 視頻系統       | 適用於PAL   |
| 電池資訊       |          |
| 清潔影像感應器    |          |
| NFO 按鈕顯示選項 |          |
| RATE按鈕功能   | 分級       |
| HDMI格數     | AUTO     |
| Wi-Fi功能    |          |

第一次選擇此設定時,會顯示註冊暱稱的畫面,按[SET]按鈕
When this setting is selected for the first time, a screen to register a nickname is displayed, then press [SET] button

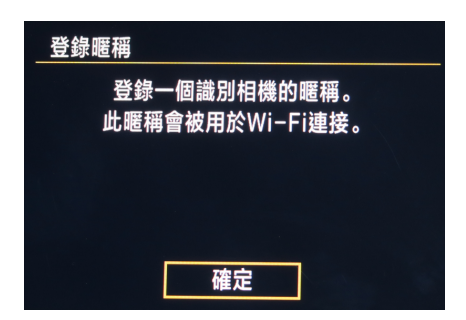

3. 輸入暱稱,完成輸入後,按下 [MENU] 按鈕 Enter a nickname, when finished enter the nickname, then press the [MENU] button

| 登錄暱稱                                                                        |                          |
|-----------------------------------------------------------------------------|--------------------------|
| E0S7D2                                                                      | 6/10                     |
|                                                                             | @┣ í ⁄                   |
| <pre>[].@/:;!?()[]&lt;&gt;/<br/>abcdefghijklmnop<br/>ABCDEECHIJKLMNOP</pre> | 0123456789<br>grstuvwxyz |
| *#, +=\$%&' "{}                                                             |                          |
| INFO. 取消                                                                    | MENU OK                  |

4. 在確認對話方塊中選擇 [確定] 並按下 [SET] 以返回選單畫面 Select [OK] on the confirmation dialog and press [SET] button to return to the menu screen

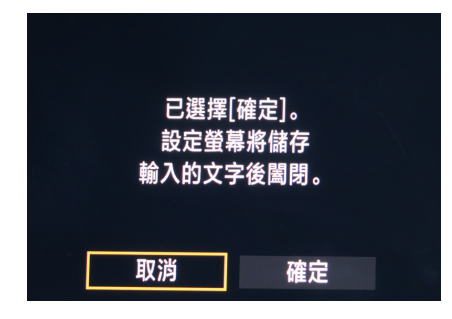

5. 選擇 [連接至智能手機] Select [Connect to smartphone]

| Wi−Fi功能    |        |  |  |
|------------|--------|--|--|
|            |        |  |  |
|            |        |  |  |
| INFO. 一般設定 | MENU 🗲 |  |  |

6. 選擇[簡易連接],選擇[確定]並按下[SET]以進入下一個畫面 Select [Easy connection], choose [OK] and press [SET] button to go to the next screen

| 連接方法       |    |  |  |  |
|------------|----|--|--|--|
| ◎ 簡易連接     |    |  |  |  |
| O 選擇網路     |    |  |  |  |
|            |    |  |  |  |
| 將相機直接連接到裝置 |    |  |  |  |
| 取消         | 確定 |  |  |  |

7. 相機液晶螢幕上會顯示SSID(網路名稱)及加密金鑰 SSID (network name) and encryption key displayed on the camera's LCD monitor

| 正在等候進  | 行連線          |           |
|--------|--------------|-----------|
| 從目標裝置  | <b>i</b> 連接至 |           |
| 本相機(網) | 烙詳細資料如下)     |           |
|        |              |           |
| 服務組識別  | 元(SSID)      |           |
|        | E0S7D2-35    | 3_Canon0A |
| 加密金鑰   |              | 93841953  |
|        | 取消           |           |

## 8. 啟動智能手機的Wi-Fi功能,然後選擇相機液晶螢幕上顯示的SSID(網路名稱) Activate the smartphone's Wi-Fi function, then select the SSID (network name) displayed on the camera's LCD monitor

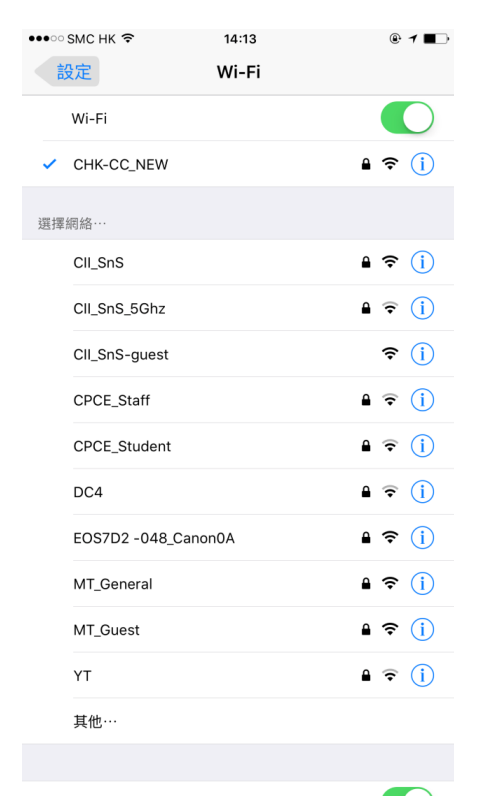

## 9. 輸入相機液晶螢幕上顯示的加密金鑰

Enter the encryption key displayed on the camera's LCD monitor

| ••••0 | SMC HI | < ? |      | 14     | :13      |         |     | ۹   | 1 🖬                      |
|-------|--------|-----|------|--------|----------|---------|-----|-----|--------------------------|
|       |        | 輸入「 | EOS7 | 02 -04 | B_Cano   | on0A」 É | 的密碼 |     |                          |
| 耳又    | 消      |     |      | 輸入     | 密碼       |         |     | 加   | <b>入</b>                 |
|       |        |     |      |        |          |         |     |     |                          |
| 密碼    | j      | •   | •••• | •••    |          |         |     |     |                          |
|       |        |     |      |        |          |         |     |     |                          |
|       |        |     |      |        |          |         |     |     |                          |
|       |        |     |      |        |          |         |     |     |                          |
|       |        |     |      |        |          |         |     |     |                          |
|       |        |     |      |        |          |         |     |     |                          |
|       |        |     |      |        |          |         |     |     |                          |
|       |        |     |      |        |          |         |     |     |                          |
|       |        |     |      |        |          |         |     |     |                          |
|       |        |     |      |        |          |         |     |     |                          |
|       | 2      | 2   |      | E      | 6        | -       | 0   | 0   |                          |
|       | 2      | 3   | 4    | C      | ø        | _       | 8   | 9   | 0                        |
| -     | 1      | :   | ;    | (      | )        | \$      | &   | @   | "                        |
|       |        | _   |      |        |          |         |     |     |                          |
| #+=   |        | ·   | '    |        | <u>'</u> | !       |     |     | $\langle \times \rangle$ |
| A     | BC     | Г   |      | spa    | ace      |         |     | Joi | n                        |

10. 在智能手機上啟動Canon Camera Connect Start Canon Camera Connect on the smartphone

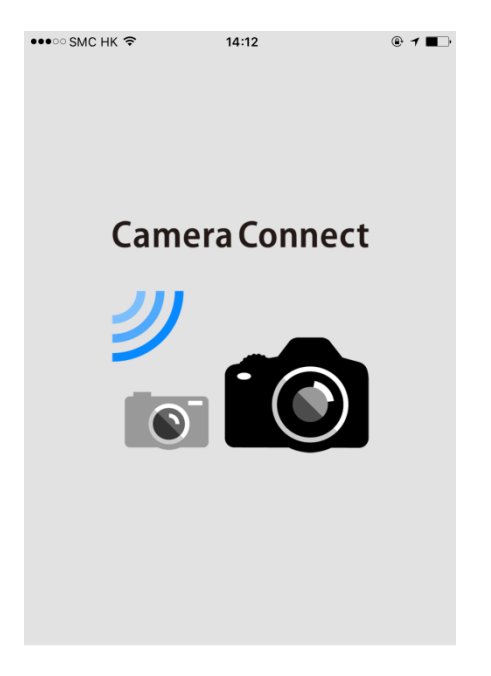

## Canon

11. 在智能手機上選擇要連接的相機

Select the camera to connect on the smartphone

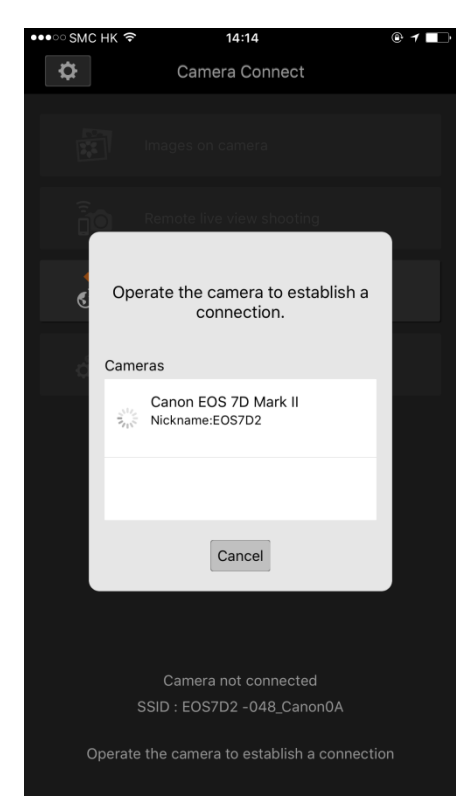

12. 建立連接後,智能手機的名稱會出現在相機的液晶螢幕中,選擇[確定]並按下[SET] When a connection is established, the camera's LCD monitor will appear the smartphone's name, choose [OK] and press [SET] button

| 連接至此智約<br>iPhone | 皆手機:<br>e |
|------------------|-----------|
| 可查看的影像           | 全部影像      |
| INFO. 可查看的影像     |           |
| 取消               | 確定 ▶      |

於Canon Camera Connect 操作 [瀏覽並保存相機中存儲的圖像] 及 [進行遙控拍攝]
Operate [Image on camera] to browse and download images and perform [Remote live view shooting] from Canon Camera Connect

| •••॰ SMC HK 🗢 | 14:14                      | @ <b>1</b> 🗔   |
|---------------|----------------------------|----------------|
| <b>\$</b>     | Camera Connect             | (( <b>1</b> )) |
|               |                            |                |
| <b>1</b>      | Images on camera           |                |
|               | Remote live view shooting  |                |
| <i>.</i> *    | Location information       |                |
| ő             | Camera settings            |                |
|               |                            |                |
|               | EOS7D2                     |                |
| :             | SSID : EOS7D2 -048_Canon0A |                |
|               | Select menu                |                |
|               |                            |                |
|               |                            |                |

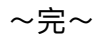